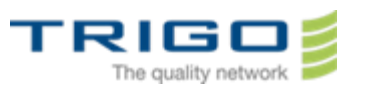

# Trigo IT Core 2014 AD and Office 365 Migration Project BLACKBERRY : MIGRATION Procedure

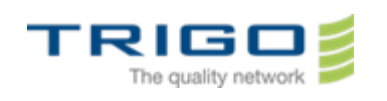

### Summary

| 1. | Document objective                                       | 3  |
|----|----------------------------------------------------------|----|
| 2. | BlackBerry backup                                        | 3  |
| 3. | Wiping / Activation of your Blackberry 9520 /9300 / 9720 | 6  |
| 4. | Restore your Blackberry                                  | 25 |
| 5. | Attention                                                | 26 |

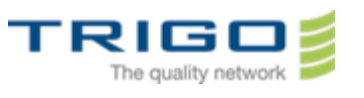

### 1. Document objective

The objective of this document is to describe the complete migration process of a blackberry from the actual messaging system to the future messaging system Office 365.

Note : You have received an email form *service.buisnesscloud.blackberry.com* on your new mail adress ending by (@trigo-group.com). Please note the password at the end of this email. It is your activation password

### 2. BlackBerry backup

If you have personnal datas hosted on your blackberry (pictures, contacts, calendars etc..), it is mandatory do do a backup of it before making any operation.

To do it, it is necessary to download and install a software on your computer :

Blackberry desktop Manager, available at the following address :

https://swdownloads.blackberry.com/Downloads/contactFormPreload.do?code=A8BAA56554F96369AB93E 4F3BB068C22&dl=A2C0D61EB187AB3AFD247A852FAD3647

- Click on the link, a page appear,
- Check « no » , then click on « Download »
- Software Download for BlackBerry Support

Downloading Desktop Software v7.1.0 B35 (Multilanguage)

indicates a required field

Would you like to receive information about RIM and/or BlackBerry products and/or services from RIM or authorized third parties selected by RIM?

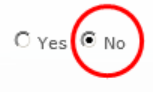

### Download Details

 Software Name:
 Desktop Software v7.1.0 B35 (Multilanguage)

 File Name:
 710\_b035\_multilanguage.exe

 Download Size:
 113 MB

 Published Date:
 12/04/2012

Support Resources

> View BlackBerry Desktop Software v7.1.0 User Guide

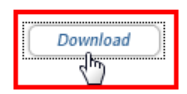

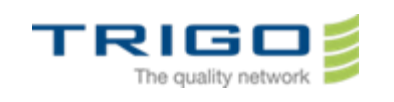

Click on « execute » and install the software as soon as the donwload complete.

After the installation , you will be able to see this icon on your computer:

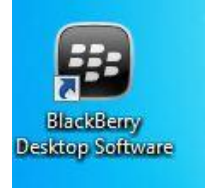

- LaunchBlackBerry Desktop Manager before connecting your BlackBerry.
- Connect your BlackBerry to the computer with the usb cable, **be carefull of the model that is shown on the software**, it will be usefull in the next steps of this procedure.

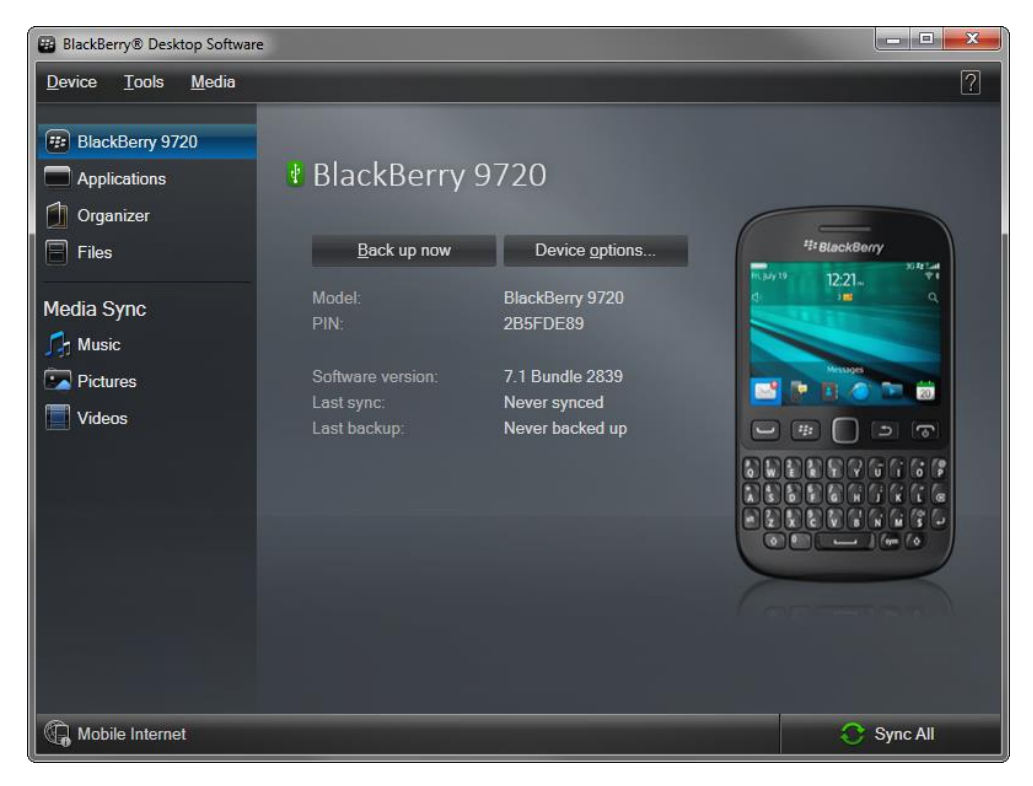

• Click on "Back up now".

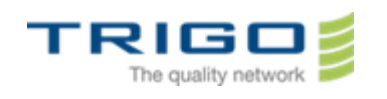

| ack Up Options                                                                         |                                                                                                    | 2                     |      |
|----------------------------------------------------------------------------------------|----------------------------------------------------------------------------------------------------|-----------------------|------|
| Backup type:                                                                           | <ul> <li>Full (all device data and setting:</li> <li>Quick (exclude email)</li> <li>Custom (selected data only)</li> </ul> | s)                    |      |
|                                                                                        | ☑ Data Type                                                                                                    | Entries               |      |
|                                                                                        | Address Book                                                                                                    | 81                    |      |
|                                                                                        | Address Book - All                                                                                                    | 81                    |      |
|                                                                                        | Address Book - Last Used H                                                                                                 | 1                     |      |
|                                                                                        | Address Book Options                                                                                                    | 1                     |      |
|                                                                                        | Alarm Options                                                                                                    | 1                     |      |
|                                                                                        | Alarms                                                                                                    | 0                     | -    |
| File Options<br>File name:<br>Save backup files to:                                    | BlackBerry 9720 (03-21-2014)<br>Mes documents\BlackBerry\Bac                                                               | Change                |      |
|                                                                                        | Encrypt backup file                                                                                                    |                       |      |
|                                                                                        | File password:                                                                                                    |                       |      |
|                                                                                        | Confirm password:                                                                                                    |                       |      |
| Don't ask for these<br>These settings are a<br>these settings in the<br>automatically. | settings again<br>applied to all future backups. You ca<br>a Device Options menu. Backup files                             | n change<br>are named |      |
| automatically.                                                                         | Back up                                                                                                    |                       | ncel |

- Choose "Custom".
- In the "backup options" window, choose the backup type, select custom (data selected only)
- In data type, check "data type" in order to select all.
- Specify a backup location on your computer.
- Check that the option "encrypt backup file" option is not selected.
- Click on "Back up".

| Backing Up BlackBerry 9720                                                                                                    |
|----------------------------------------------------------------------------------------------------|
|                                                                                                    |
| Backup in progress - do not disconnect your device.                                                                                                    |
| Backing up your data might take several minutes to complete. Disconnecting<br>your device before this process is completed might corrupt the backup file. |
| Backing up Word Substitution 3 of 3 Records                                                                                                    |
|                                                                                                    |
| Backup file location:                                                                                                    |
| C:\Users\demontv\Documents\BlackBerry\Backup\BlackBerry 9720<br>(03-21-2014).bbb                                                                          |
| Cancel                                                                                                    |

• The backup will run normally.

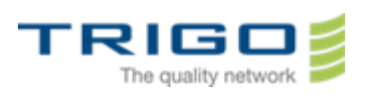

### 3. Wiping / Activation of your Blackberry 9520 /9300 / 9720

The migration operation needs the blackberry to be erased, this operation is called « Wipe ».

3.1. Wipe of blackberry models 9520 / 9300 / 9720 :

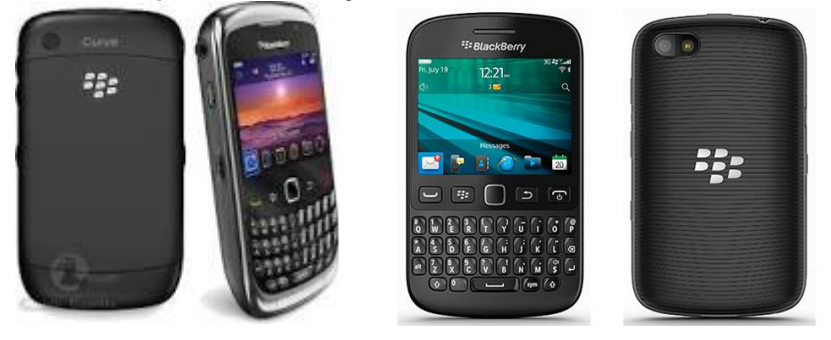

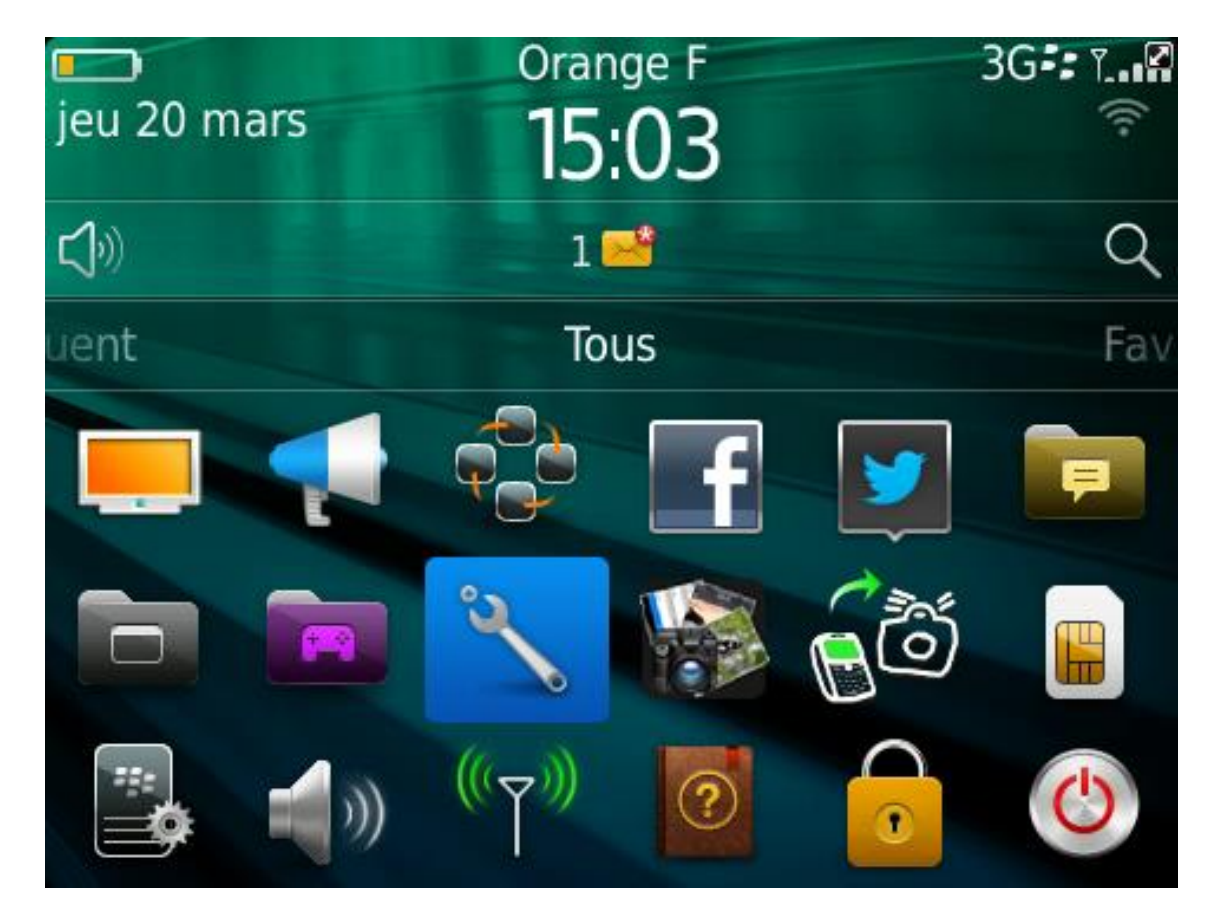

• Set up a password on your device by going in the **Options** menu

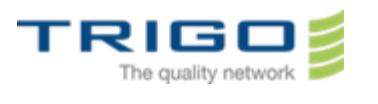

### Options

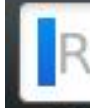

# Rechercher

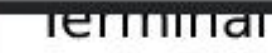

Code PIN, activation/désactivation auto...

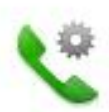

# Gestion des appels

Comportement des appels, messagerie...

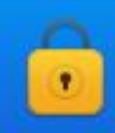

# Sécurité

Mot de passe, cryptage, pare-feu

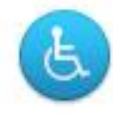

# Accessibilité

Options d'affichage, de sons et de saisie

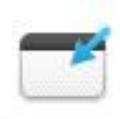

# Applications tierces

Options des applications tierces

Then go to **Security**.

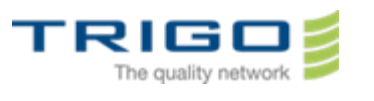

### Sécurité

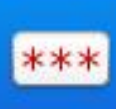

### Mot de passe Contrôler l'accès à votre terminal

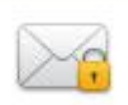

# Cryptage

Protéger vos informations et fichiers

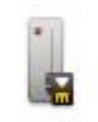

### Carte à puce

Configurer le lecteur et importer les cer...

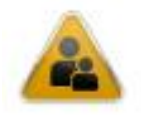

## Contrôles parentaux

Limiter l'utilisation d'applications et de...

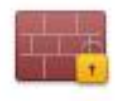

# Pare-feu

Bloquer certains types de messages

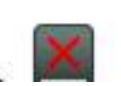

# Nettoyage de sécurité

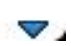

• Select Password.

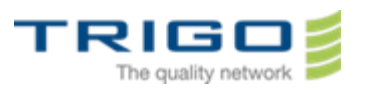

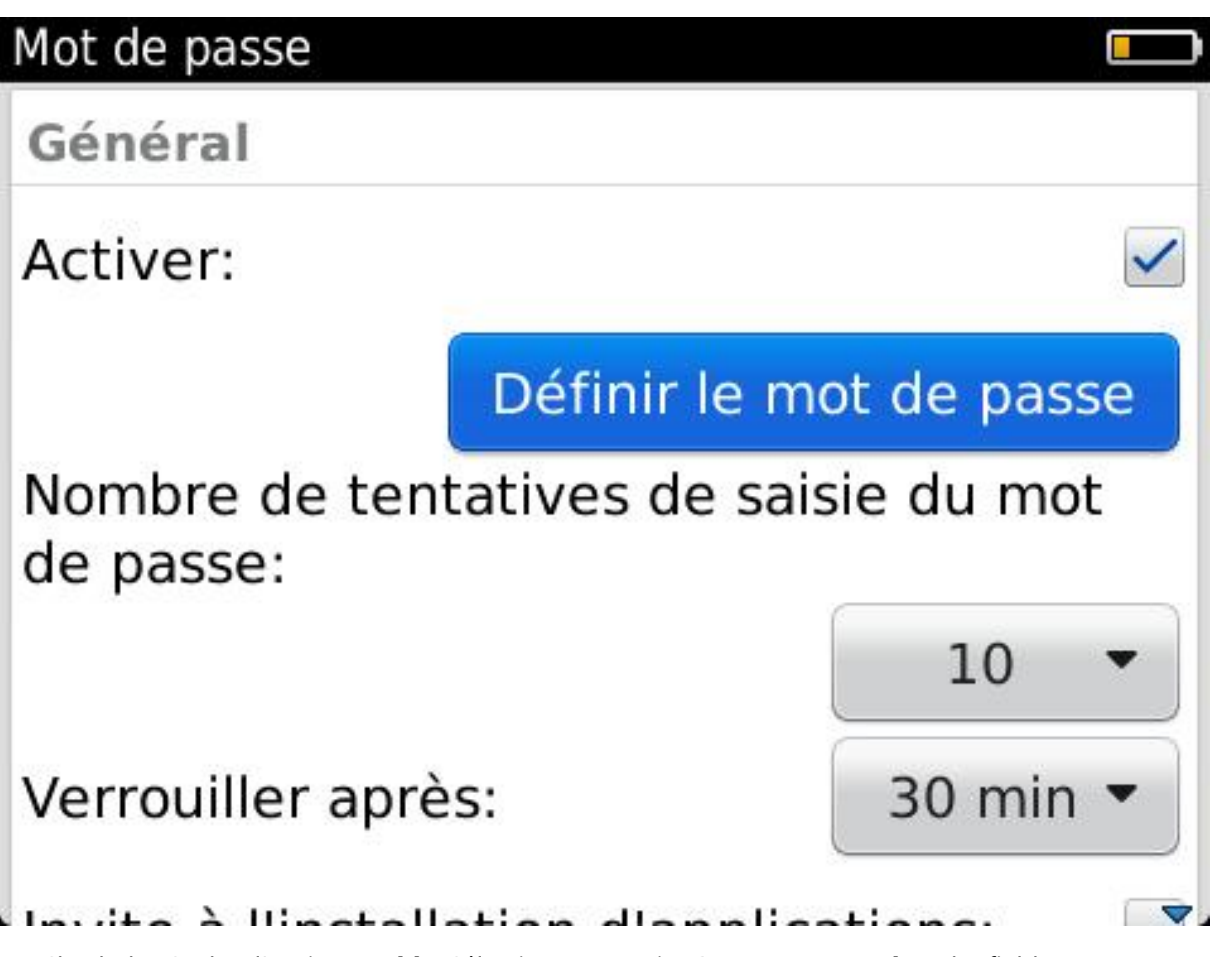

• Check the Cocher l'option **Enable**. Sélectionner ensuite **Set up Password**. In the field **New password**, type your new password.

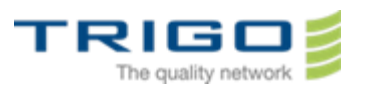

# Mot de passe Général Activer: Changer le mot de passe Nombre de tentatives de saisie du mot de passe: 10 Verrouiller après: 30 min ▼

• Select Number of Password Attempts and set the value at 3 instead of 10.

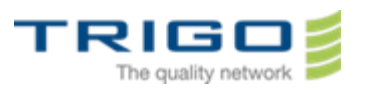

# Mot de passe Général Activer: Changer le mot de passe Nombre de tentatives de saisie du mot de passe: 3 Verrouiller après: 30 min •

• Select lock After et set the value to 1 min instead of 30 min.

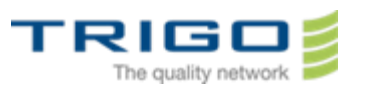

# Mot de passe Général Activer: Changer le mot de passe Nombre de tentatives de saisie du mot de passe: 3 Verrouiller après: 1 min •

- Click on save.
- Type the password you just set up.
- Wait 1 minute the BlackBerry will lock.

### Initiate the Wipe:

- Type a bad password (different of what you have previously set up) and type "BlackBerry" each time that it is asked.
- At the third attempt, the blackberry will automaticly erase himself and deregister from the old messaging system.
- The blackberry will reboot after the wipe.
- Type your PIN code.
- Select your language.
- Select Connect to the mobile network.
- Select the local time
- Click **Next** until you reach the option **register wizzard**.

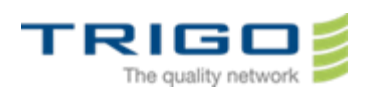

### 3.2. Activation of blackberry models 9720 / 9520 / 9300

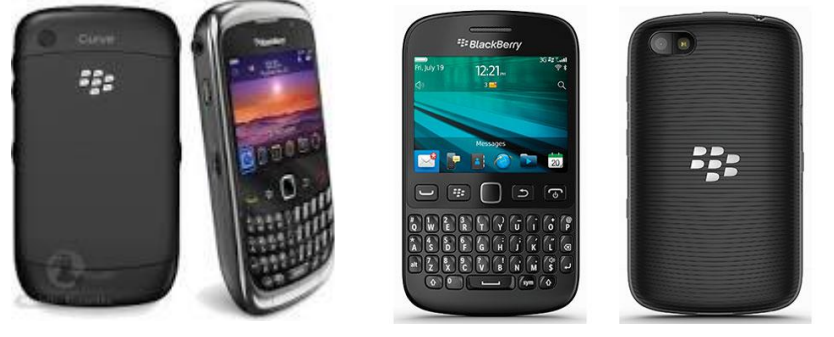

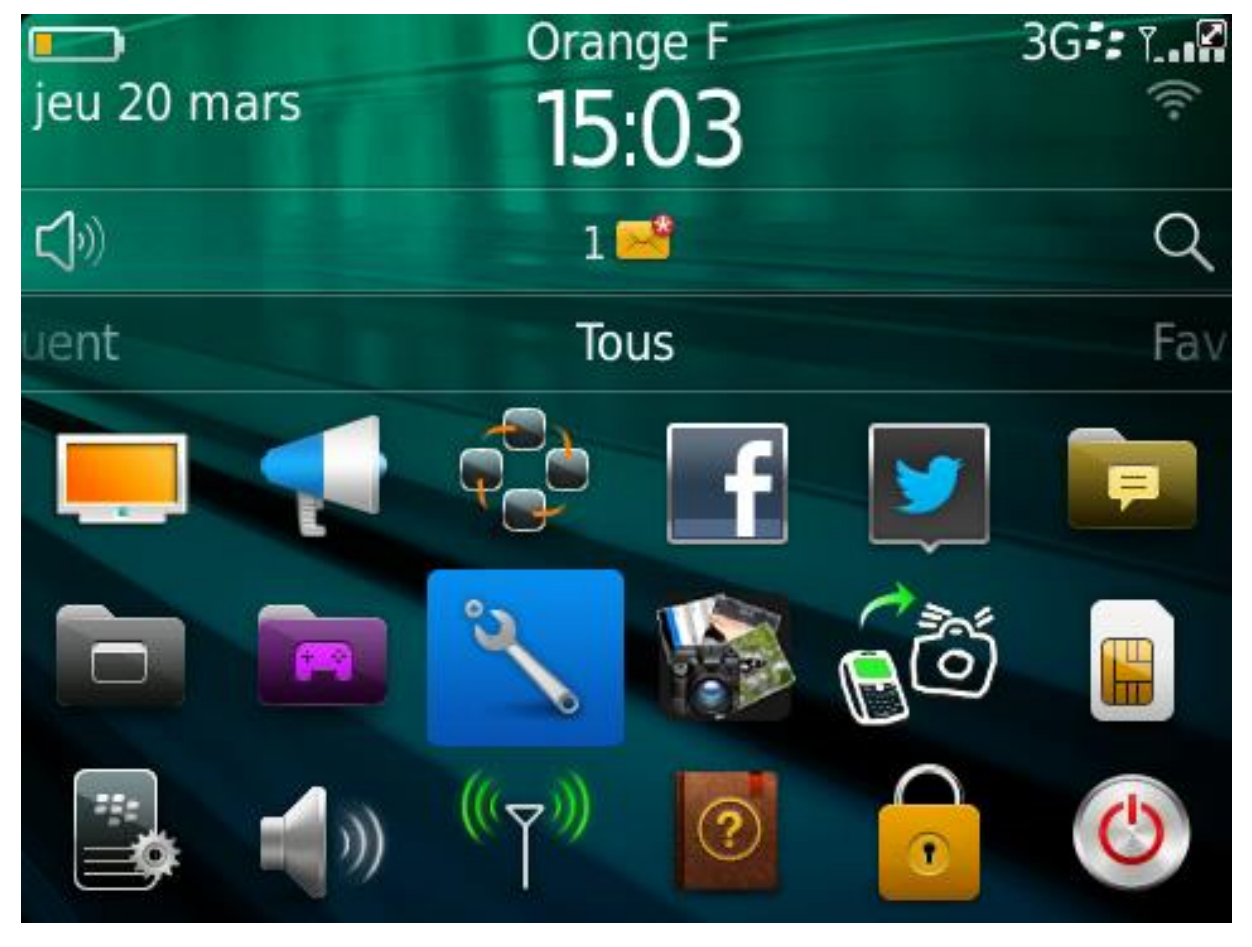

- In the **Options menu**, choisir **Device**.

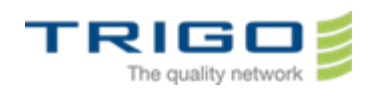

### Terminal

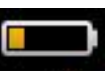

Rechercher et charger les mises à jour I...

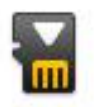

# Stockage

Modifier les paramètres de la carte mult...

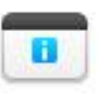

# Gestion d'applications

Vérifier les détails et supprimer les appl...

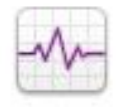

### Application Resource Monitor Contrôler les performances des applicat...

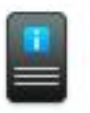

### À propos des versions du terminal Afficher les versions logicielles et matér...

# Paramètres système avancés Activation Entreprise, annuaire de serv

Select Advanced System Settings.

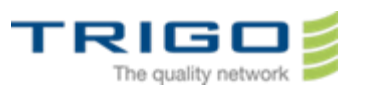

### Paramètres système avancés

Activation Enterprise Terminer l'activation, afficher les détails

# Annuaire de services

Afficher et supprimer les annuaires de servic...

### Carte SIM

Afficher et modifier les paramètres de la cart...

### Navigateur Push

Modifier les paramètres du navigateur Push

# Diffusion cellulaire

Modifier les paramètres de diffusion cellulaire

# Services par défaut

Go to Entreprise Activation.

 $\nabla$ 

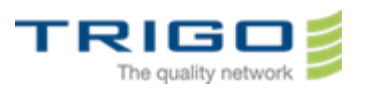

### Comptes messag.

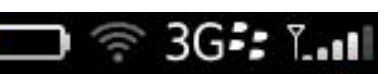

Sélectionnez le type de compte de messagerie à configurer.

# **Compte Internet**

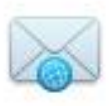

Configurez ou gérez un compte de messagerie existant ou créez un compte de messagerie BlackBerry.

## **Compte Entreprise**

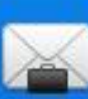

Configurez un compte de messagerie professionnel sur le logiciel BlackBerry Enterprise Server de votre entreprise.

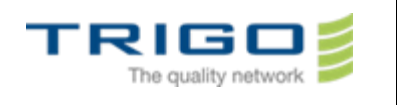

Choose the option Enterprise Account and type the following informations :

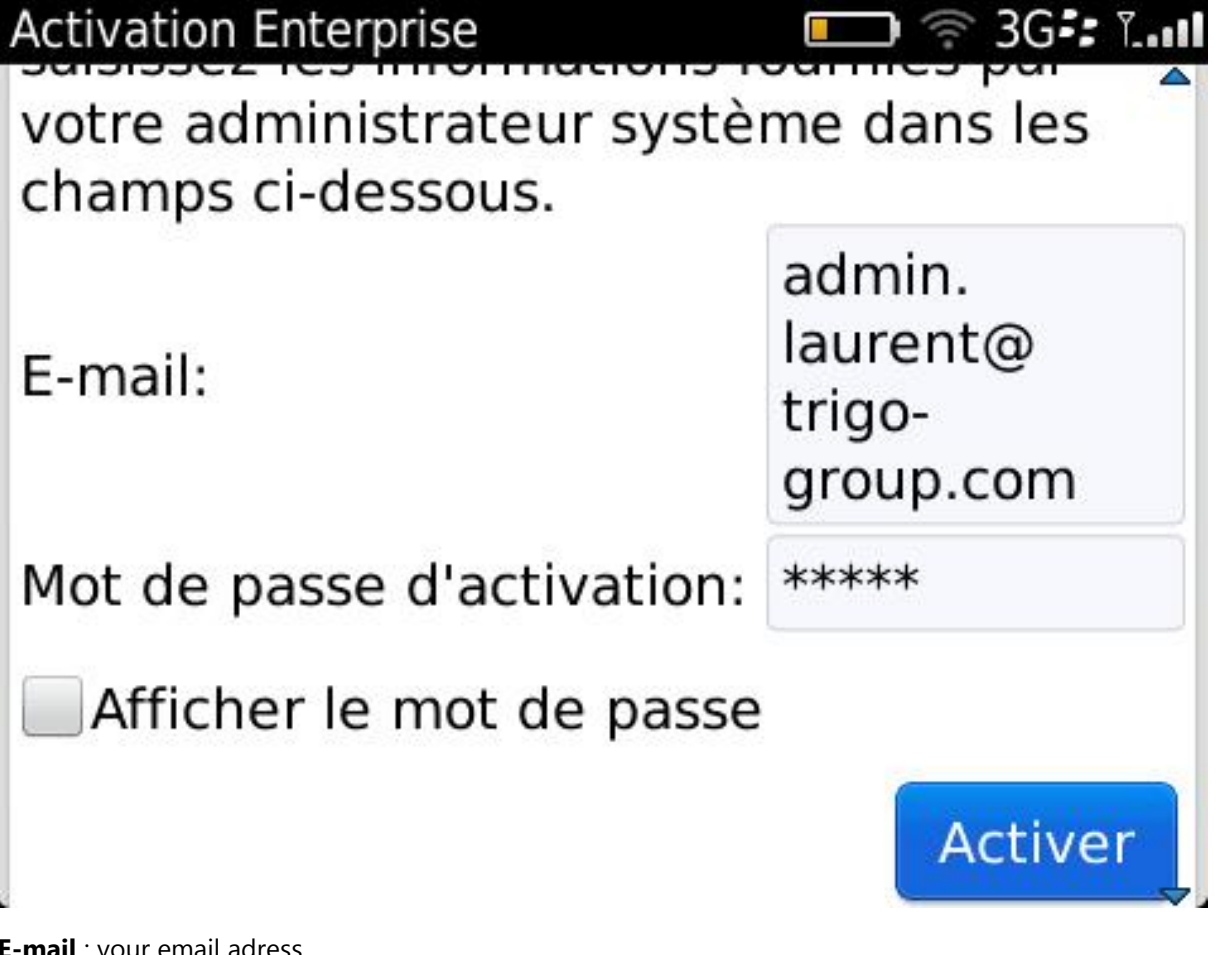

E-mail : your email adress.

**Activation Password**: You have received an email form *service.buisnesscloud.blackberry.com* on your new mail adress ending by (@trigo-group.com). Please note the password at the end of this email. It is your activation password

Select Enable.

If the device ask for enable the radio, select yes.

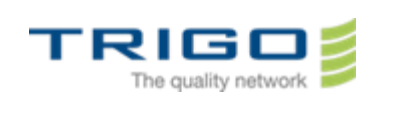

### 3.3. Wiping blackberry model 8520

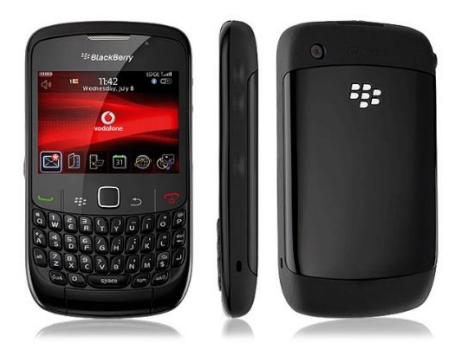

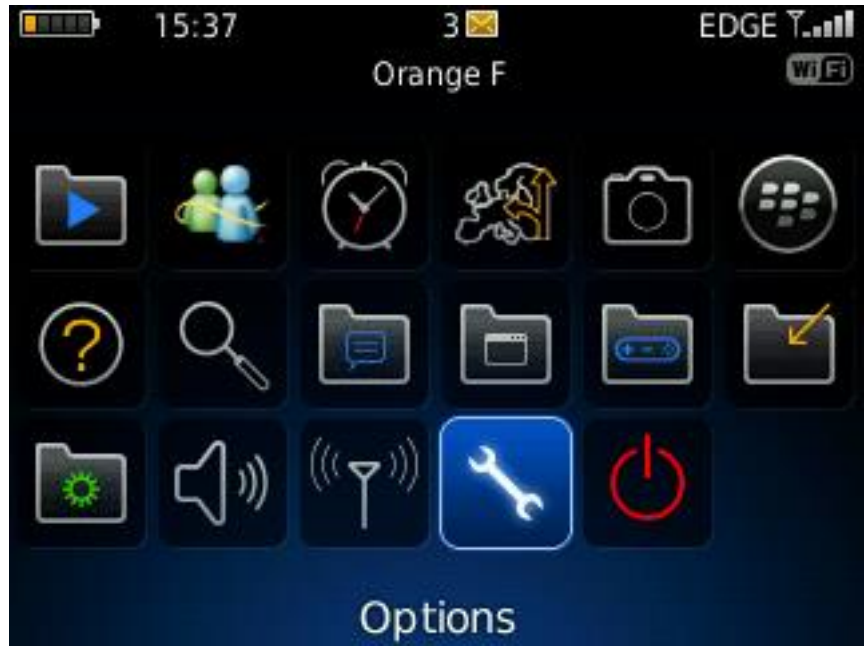

• Set up a password on your device by going in the **Options** menu

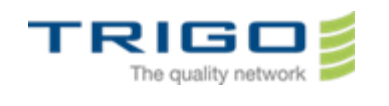

| Options                             |                 |
|-------------------------------------|-----------------|
| Date/Heure                          |                 |
| Dictionnaire personnalisé           |                 |
| Éssan (Clauries                     |                 |
| Écran/Clavier                       |                 |
| Etat                                |                 |
| Insertion automatique               |                 |
| Langue                              |                 |
| Memoire                             |                 |
| MMS                                 |                 |
| Mot de passe                        |                 |
| Numerot. vocale                     |                 |
| Options avancees                    |                 |
| - Select the <b>Password</b> option |                 |
| Mot de passe                        |                 |
| Mot de passe:                       | Activée 🔻       |
| Définir le                          | mot de passe    |
| Nombre de tentatives de             | e saisie du mot |
| de passe:                           |                 |
|                                     | 10 🔻            |
| Délai de sécurité:                  | 30 min 🔻        |
| Invite à l'installation de l        | 'application:   |
|                                     | Non 🔻           |

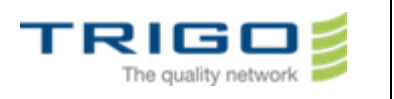

1 min 🔻

Non 🖪

- In the **password** option select **Enable**. Then Select **Setup a password**. In the field **New Password**, type your new password

Mot de passe

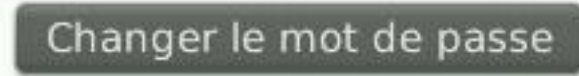

Nombre de tentatives de saisie du mot de passe:

Délai de sécurité:

Invite à l'installation de l'application:

Autoriser appels sortants pendant verrouillage:

- Select Number of Password Attempts and set the value at 3 instead of 10.
- Select **Security Delay** and set the value at **1 min** instead of **30 min**.
- Push the **Return** key.
- Click on save.
- Type the password you just set up.
- Wait 1 minute the BlackBerry will lock.

### Initiate the Wipe:

- Type a bad password (different of what you have previously set up) and type "BlackBerry" each time that it is asked.
- At the third attempt, the blackberry will automaticly erase himself and deregister from the old messaging system.
- The blackberry will reboot after the wipe.
- Type your PIN code.
- Select your language.
- Select Connect to the mobile network.
- Select the local time
- Click **Next** until you reach the option **register wizzard**.

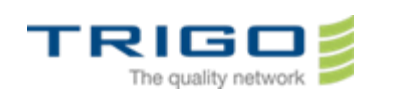

### 3.4. Activation of blackberry model 8520

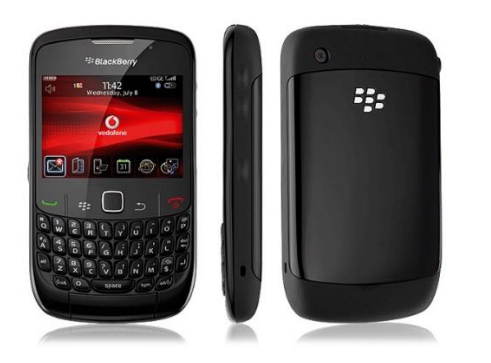

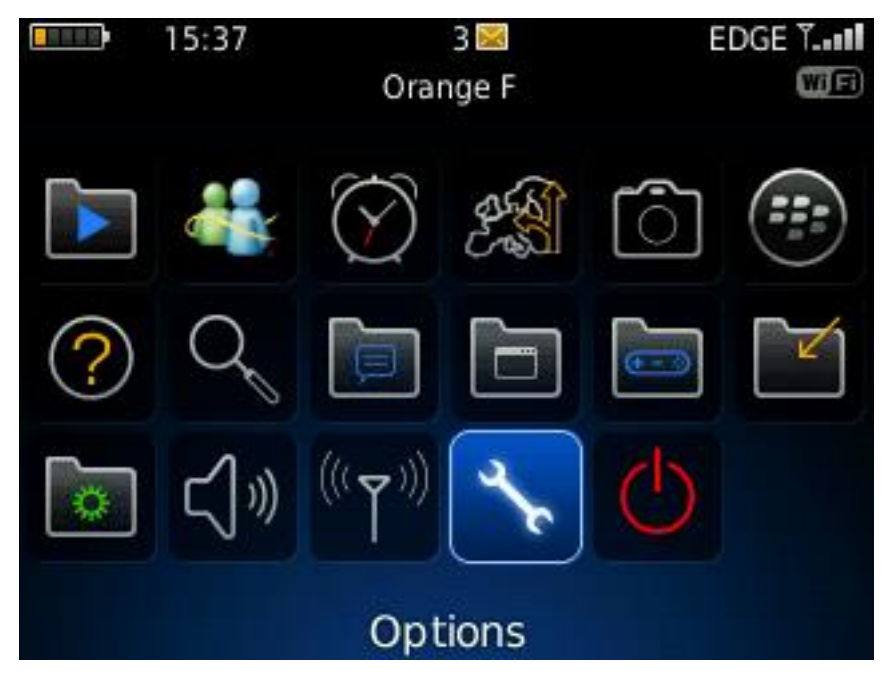

Go to the **Option** menu.

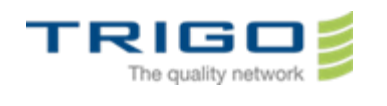

### Options

Dictionnaire personnalisé Écran/Clavier État Insertion automatique

Langue

Mémoire

MMS

Mot de passe

Numérot. vocale

Options avancées

Options de sécurité

Select Advanced System Settings , then Entreprise Activation.

### Options avancées

Accessibilité

### Activation Entreprise

Annuaire de services Carte SIM Cartes Navigateur Navigateur Push Paramètres de la diffusion cellulaire Paramètres de localisation Services par défaut Table de routage hôte

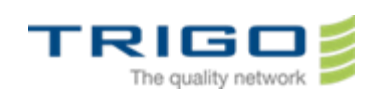

Type the following informations :

### Activation Entreprise

E-mail: admin.laurent@trigo-group.com Mot de passe d'activation: \*\*\*\*\* Adresse du serveur d'activation: Code PIN: 299E4EE1

admin.laurent@trigo-group.com: Activé le 20 mar 2014

**E-mail** : your email adress.

**Activation Password**: You have received an email form *service.buisnesscloud.blackberry.com* on your new mail adress ending by (@trigo-group.com). Please note the password at the end of this email. It is your activation password

### Select Enable.

If the device ask for enable the radio, select yes.

### 3.5 Wipe your blackberry model 8320

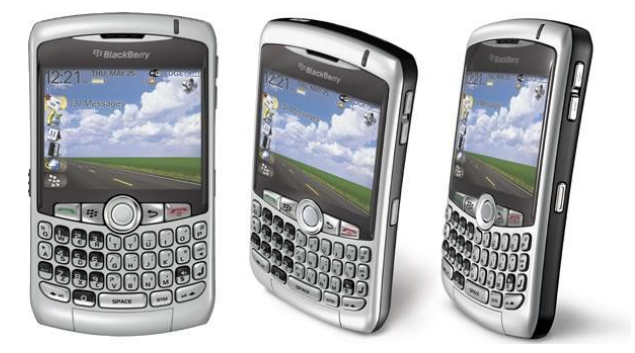

- Set up a password on your device by going in the **Options** menu, then in **Security Options**, select **Regionnal Settings**. In **Password** option select **enable**.
- Select Number of Password Attempts and set the value at 3 instead of 10.
- Select Security Delay and set the value at 1 min instead of 30 min.
- Push the **Return** key.
- Type the password you just set up.

Issued on: 26.3.2014 Created by: Vincent Demont

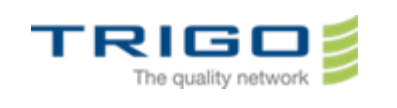

- Wait 1 minute the BlackBerry will lock.

### Initiate the Wipe:

- Type a bad password (different of what you have previously set up) and type "BlackBerry" each time that it is asked.
- At the third attempt, the blackberry will automaticly erase himself and deregister from the old messaging system.
- The blackberry will reboot after the wipe.
- Type your PIN code.
- Select your language.
- Select **Connect to the mobile network.**
- Select the local time
- Click **Next** until you reach the option **register wizzard**.

### 3.6. Activation of blackberry model 8320

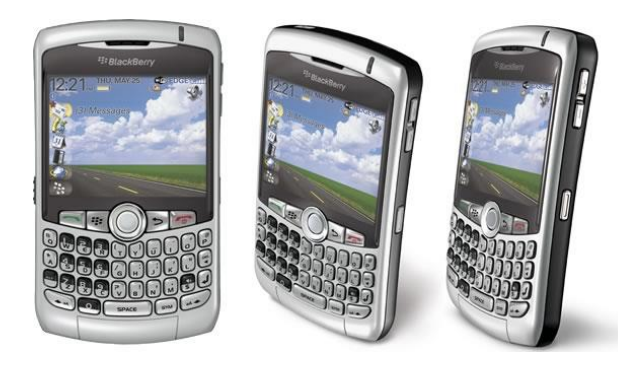

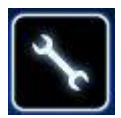

In the Settings menu, choose Option then Advanced System Settings and select Entreprise Activation.

Type the following informations :

E-mail : your email adress.

Activation Password : You have received an email form *service.buisnesscloud.blackberry.com* on your new mail adress ending by (@trigo-group.com). Please note the password at the end of this email. It is your activation passwordSelect **Enable**.

If the device ask for enable the radio, select yes.

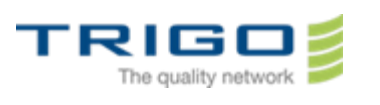

# 4. Restore your Blackberry

- Launch the BlackBerry Desktop Software.

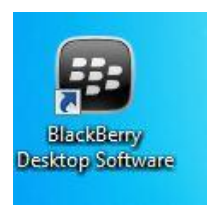

| Device    | Tools     | Media |
|-----------|-----------|-------|
| Sync      | call      |       |
| Sync      | c by type | ··· • |
| Back      | c up      |       |
| Rest      | tore      |       |
| Dele      | te data   |       |
| Devi      | ce option | IS    |
| Devi      | ce prope  | rties |
| Upd       | ate       |       |
| Swit      | ch device | èS    |
| Forg      | et device | ÷     |
| 🗸 🦞 1 Bla | ackBerry  | 9720  |
| Exit      |           |       |

### - In the **device** menu , select **Restore**

-A menu appear , click on Restore

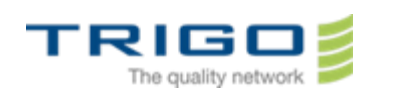

| File Name                       | Backup Date |
|---------------------------------|-------------|
| BlackBerry 9720 (03-21-2014)    | Today 13:50 |
|                                 |             |
|                                 |             |
| Backup folder:                  |             |
| Mes documents\BlackBerry\Backup | Change      |
| Select Data to Restore          |             |
| All device data and settings    |             |
| Select device data and settings |             |
|                                 |             |
|                                 |             |
|                                 |             |
|                                 |             |
|                                 |             |
|                                 |             |
|                                 |             |
|                                 |             |

- In the windows **Restore Data from backup file**, in the field **Select a backup file to restore your data**, select the backup you have previously made.
- In the **Select Data To Restore**, choose the option **Select device data an settings** and check the following options :
- Attachment DATA
- MMS Messages
- SMS Messages
- Click on restore.
- Wait for the restoration to complete.

### 5. Attention

You have to know that some personnal settings maybe lost (eg: Wallpapers, shortcuts, ringtones, etc...) after the backup/restore of your blackberry.